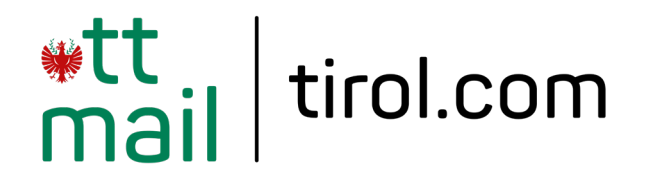

# @tirol.com E-Mail-Konto einrichten

**Betriebssystem: macOS** Mailprogramm: Apple Mail

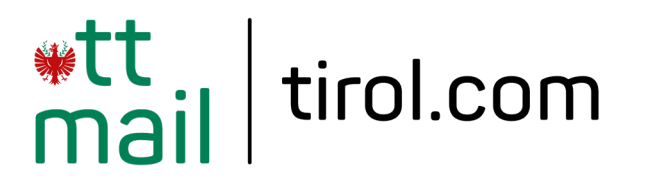

#### **Programm starten und einrichten**

Klicken Sie am Startbildschirm in der Menüleiste auf "**Gehe zu**" und wählen Sie "**Programme**".

Klicken Sie in der Programmübersicht auf "**Mail**".

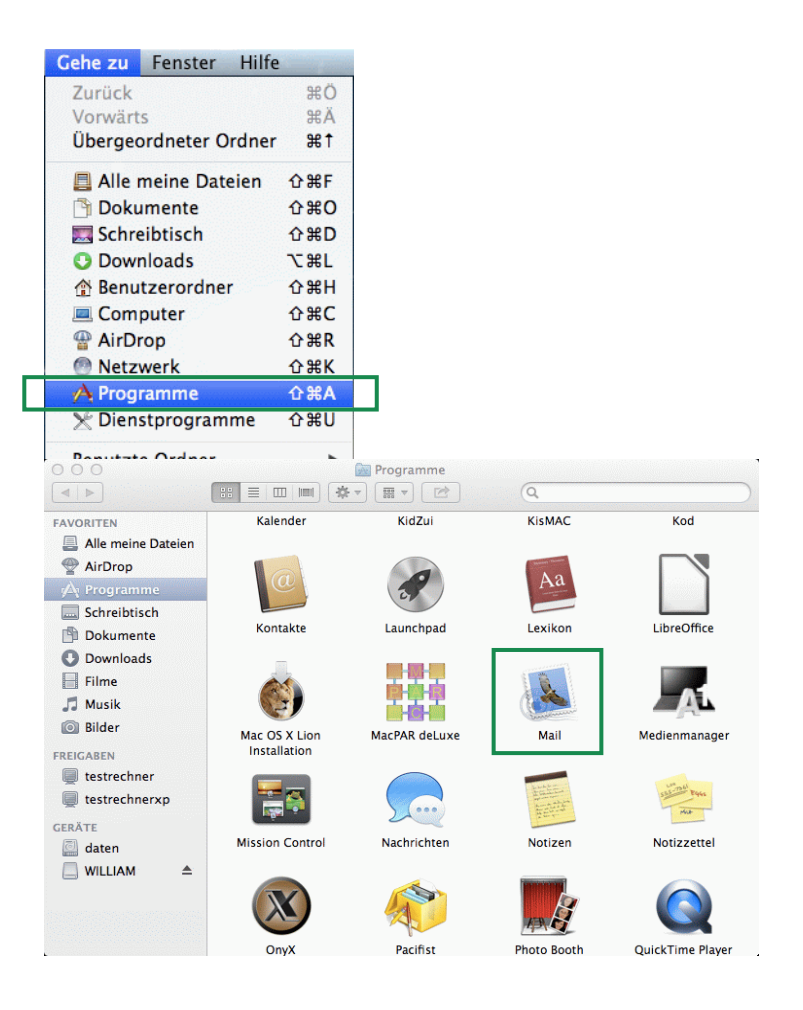

#### Hinweis:

Wenn Sie in Ihrem Applemail noch kein Mailkonto eingerichtet haben, öffnet sich der Einrichtungsassistent automatisch. In diesem Fall wechseln Sie bitte auf Seite 4.

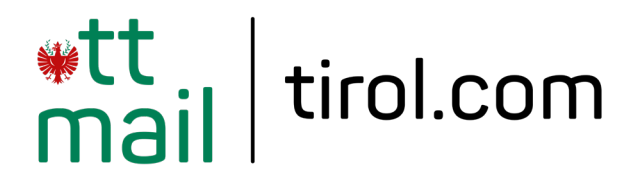

### **Programm starten und einrichten**

Um ein neues Konto hinzuzufügen, tippen Sie in der Menüleiste auf **"Mail"** und anschließend auf **"Account hinzufügen**…".

Bei der Wahl des E-Mail-Accounts wählen Sie bitte "Anderen Mail-Account hinzufügen…" und klicken Sie auf "Fortfahren".

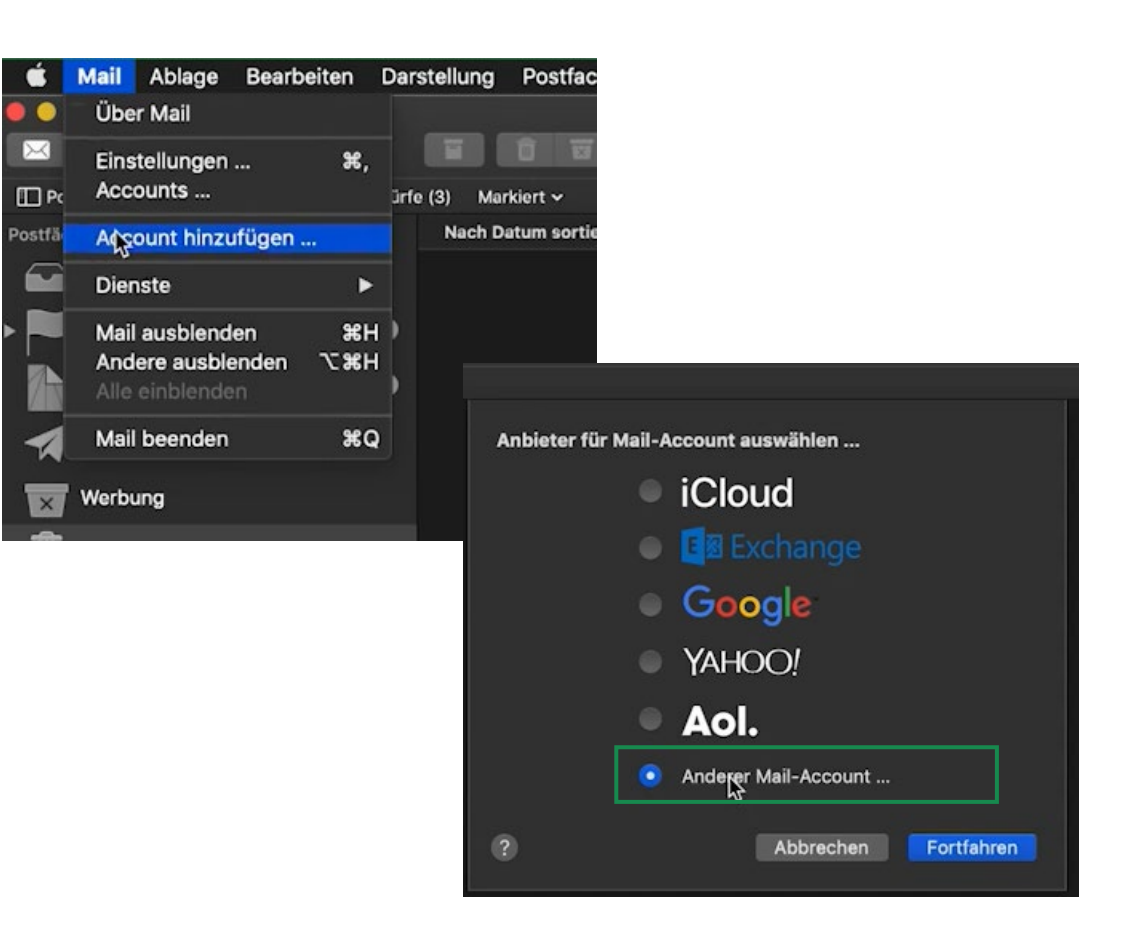

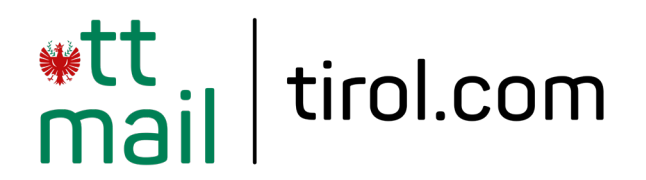

## E-Mail-Adresse hinzufügen

Geben Sie im nachfolgenden Fenster die erforderlichen Kontoinformationen für Ihr @tirol.com E-Mail-Konto ein.

Name: Name, der als Absender Ihrer E-Mails erscheinen soll E-Mail-Adresse: Ihre @tirol.com E-Mail-Adresse Passwort: Ihr E-Mail-Passwort

Bestätigen Sie mit "Anmelden".

| @ Mail-Acco         | ount hinzufügen          |  |  |  |
|---------------------|--------------------------|--|--|--|
| Gib zunächst folgen | de Informationen ein:    |  |  |  |
| Name:               | Max Mustermann           |  |  |  |
| E-Mail-Adresse:     | max.mustermann@tirol.com |  |  |  |
| Passwort:           | •••••                    |  |  |  |
| Abbrechen           | Zurück Anmelden          |  |  |  |

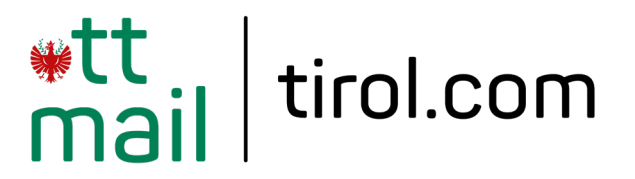

## Server für eintreffende und ausgehende E-Mails

Wählen Sie im nächsten Schritt den gewünschten Accounttyp (IMAP oder POP) aus und tragen Sie folgende Daten für den Posteingangsserver und Postausgangsserver ein:

Server für eintreffende E-Mails: securepop.tirol.com

Server für ausgehende E-Mails: securesmtp.tirol.com

Klicken Sie anschließend auf "Anmelden".

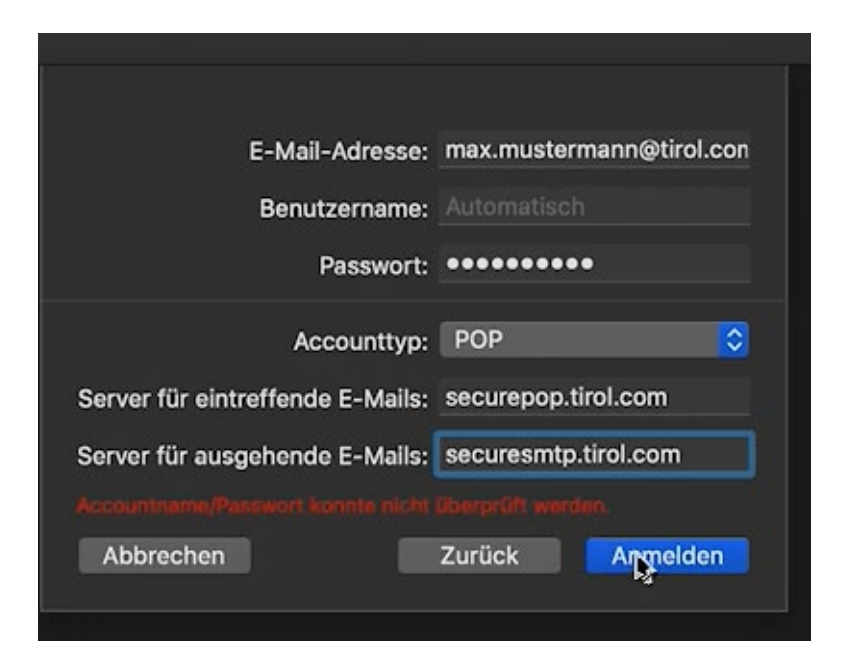

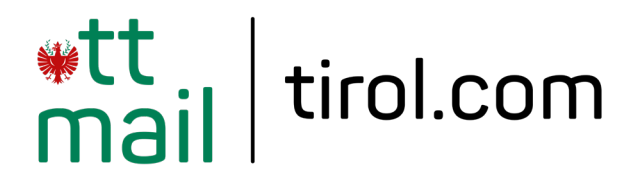

### Account-Einstellungen prüfen

Ihr E-Mail-Account ist nun einsatzbereit. Wir empfehlen Ihnen, einen Test zum Senden und Empfangen von E-Mails durchzuführen.

Mit Klick auf **"Mail"** und **"Accounts"** haben Sie die Möglichkeit, Ihre Daten nochmals zu überprüfen bzw. zu ändern.

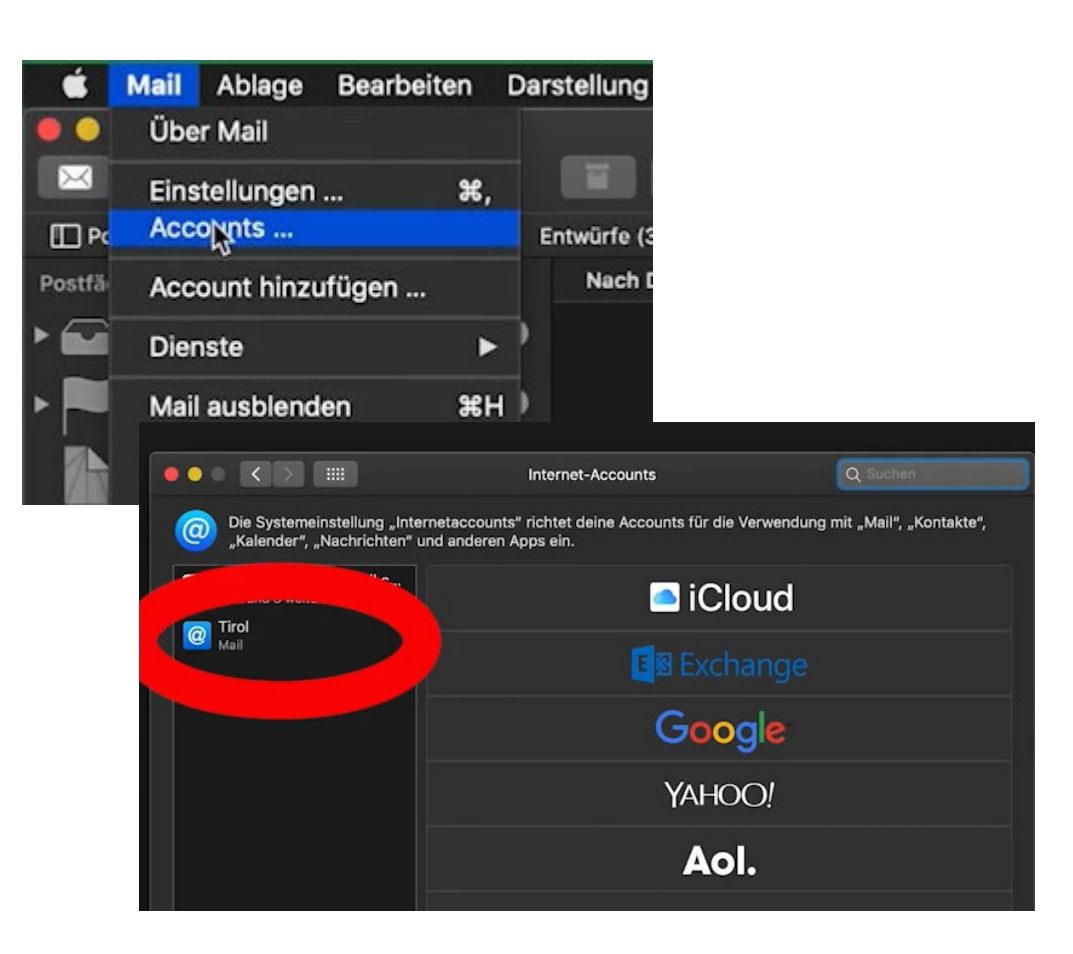

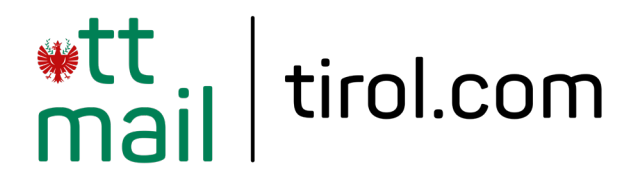

#### **Erweiterte E-Mail Einstellungen**

#### POP3:

Posteingangsserver: securepop.tirol.com Besonderheit: Port 995; SSL/TLS oder SSL

#### IMAP4:

Posteingangsserver: securepop.tirol.com Besonderheit: Port 993; SSL/TLS oder SSL

#### **SMTP**

Postausgangsserver: securesmtp.tirol.com Besonderheit: Port 587; StartTLS oder TLS; SMTP-Authentifizierung

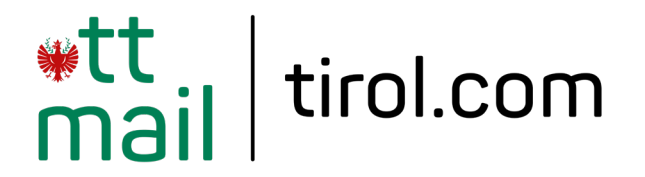

## Allgemeine Information zu den unterschiedlichen E-Mail-Programmen

| @tirol.com E-Mail      | POP [POP3]<br>(Posteingang) | IMAP [IMAP4]<br>(Posteingang) | SMTP<br>(Postausgang) | Hinweis / Anmerkung                             |
|------------------------|-----------------------------|-------------------------------|-----------------------|-------------------------------------------------|
| Servername @tirol.com  | securepop.tirol.com         | securepop.tirol.com           | securesmtp.tirol.com  | SMTP-Authentifizierung erforderlich             |
| Port                   | 995                         | 993                           | 587                   |                                                 |
| Client-Verschlüsselung |                             |                               |                       |                                                 |
| Mail unter Windows 10  | SSL                         | SSL                           | SSL*                  | Server erfordert Authentifizierung              |
| Outlook 2016           | SSL/TLS                     | SSL/TLS                       | StartTLS              | Server erfordert eine verschlüsselte Verbindung |
| Outlook 2013           | SSL                         | SSL                           | TLS                   | Server erfordert eine verschlüsselte Verbindung |
| Outlook 2010           | SSL                         | SSL                           | TLS                   | Server erfordert eine verschlüsselte Verbindung |
| Outlook 2007           | SSL                         | SSL                           | TLS                   | Server erfordert eine verschlüsselte Verbindung |
| Outlook Express        | SSL                         | SSL                           | SSL*                  | Server erfordert eine verschlüsselte Verbindung |
| Windows Live mail      | SSL                         | SSL                           | SSL*                  | Server erfordert Authentifizierung              |
| Windows Mail           | SSL                         | SSL                           | SSL*                  | Server erfordert eine verschlüsselte Verbindung |
| Mail App               | SSL                         | SSL                           | SSL*                  |                                                 |
| Thunderbird            | SSL                         | SSL                           | STARTTLS              |                                                 |
| AppleMail              | SSL                         | SSL                           | SSL*                  | SSL verwenden, Authentifizierung = "Kennwort"   |

\* Ältere Outlook-Version verwenden hier SSL, gemeint ist aber STARTTLS